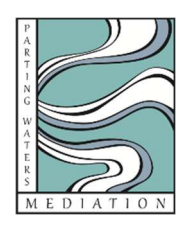

# **ZOOM Mediation Guide**

For more information on using Zoom, please watch this video

# **About Zoom Mediations**

- Zoom allows you to participate in a session virtually, which means you are able to:
  - view and hear the mediator and the other person over your desktop or laptop computer, tablet or smart phone
  - view documents shared by the mediator or by one of you
  - choose options to match your comfort level (opt out of video, chat privately with the mediator, etc.)
  - have one-on-one time with the mediator (matched by equal time between the mediator and the other person)

## **Protocols for Parting Waters Zoom Mediations**

- We recommend logging into your session a few minutes before it starts to allow for any necessary troubleshooting.
- Because mediation is confidential, we ask that you insure that there is no one else in the room or in earshot of the session.
- If you lose internet connection during the meeting, log back in and the mediator will admit you back into the room.

# To Join by Computer

#### Step 1:

Download plug-in for Zoom software: https://zoom.us/download#client\_4meeting

(Although not necessary, this will prevent you from having to download each time you join a session)

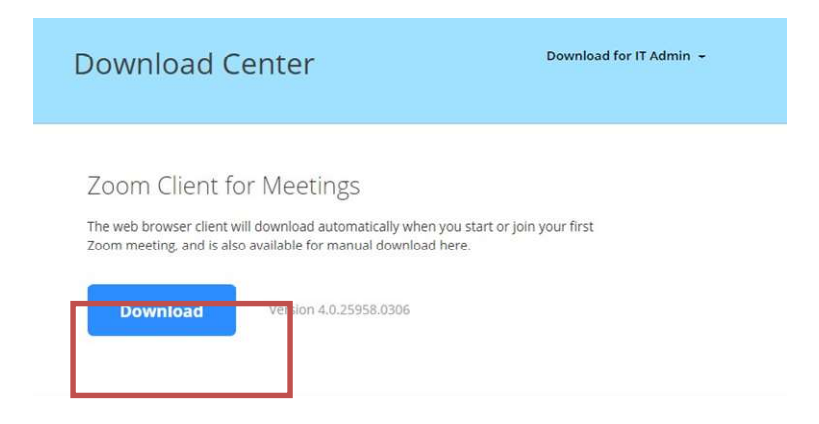

#### STEP 2:

A few minutes before the meeting, click the link to Zoom meeting shared in your appointment confirmation email. It will look similar to the link below:

https://app.acuityscheduling.com/schedule.....

**OR** visit Zoom <u>https://zoom.us/</u> and enter the meeting number

|                                                | CONTACT SALES 1.888.799.5926 FAQ SUPPORT   |
|------------------------------------------------|--------------------------------------------|
| SOLUTIONS - PLANS & PRICING SALES              | JOIN A MEETING HOST A MEETING - MY ACCOUNT |
|                                                |                                            |
|                                                |                                            |
| Join a Meeting                                 |                                            |
|                                                |                                            |
| Meeting ID or Personal Link Name               | Enter meeting                              |
| Your meeting ID is a 9, 10, or 11-digit number | number                                     |
| Join                                           |                                            |
|                                                |                                            |
| Join a meeting from an H.323/SIP room system   |                                            |

**STEP 3:** Select "Open Zoom Launcher" (message appears if you have not downloaded according to step 1)

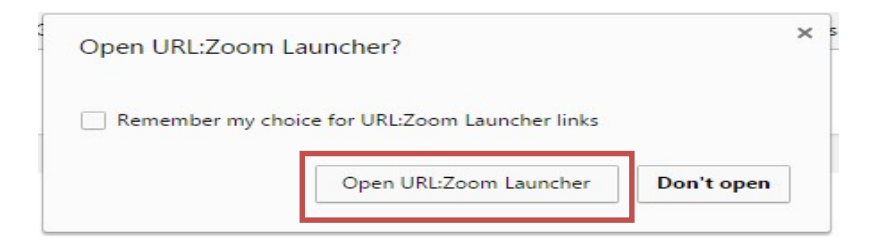

#### STEP 4: Connect to Audio

Join through your speakers and microphone. "Test" audio before connecting.

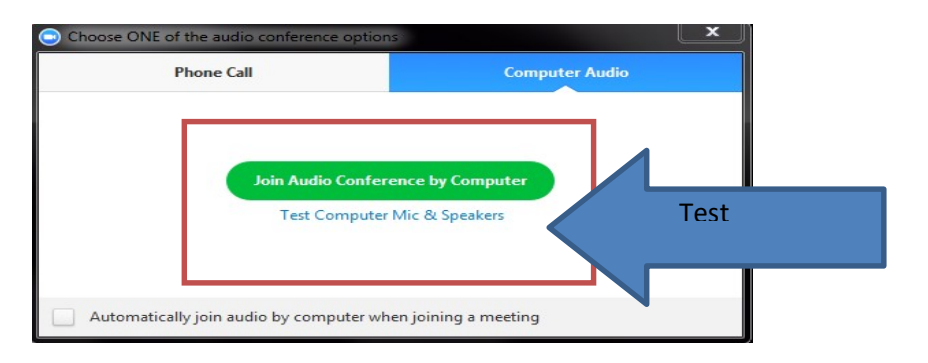

**Step 5:** Wait for host (mediator) to join and then the session will begin.

# **Two-Hour Initial Mediation Appointment with Linda**

November 30, 2020 5:00pm

Join Meeting: https://us02web.zoom.us/j/sample

Meeting ID: sample

### To Join by Smartphone or Tablet:

#### Step 1: Download the Zoom app

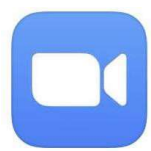

ZOOM Cloud Meetings Meet Happy \*\*\*\*\* 533K

### Step 2:

A few minutes before the meeting, click the link to Zoom meeting shared in your appointment confirmation email. It will look similar to the link below:

https://app.acuityscheduling.com/schedule.....

#### OR

Open your Zoom app and click "Join."

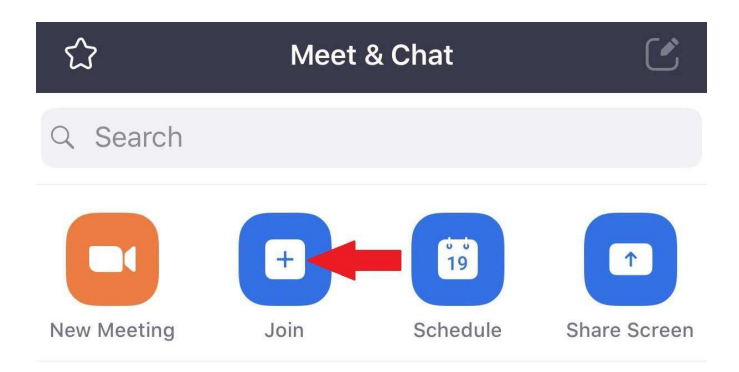

Then enter the meeting ID and choose a screenname.

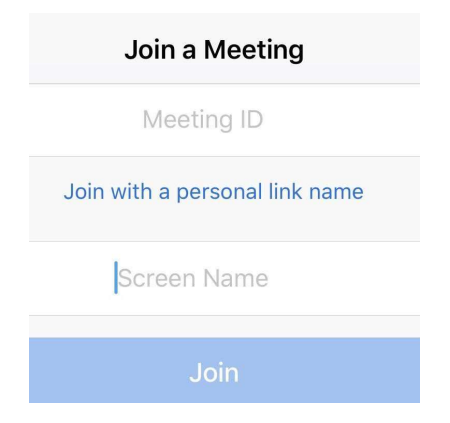

### Step 3:

Once in the meeting, join by Internet Audio

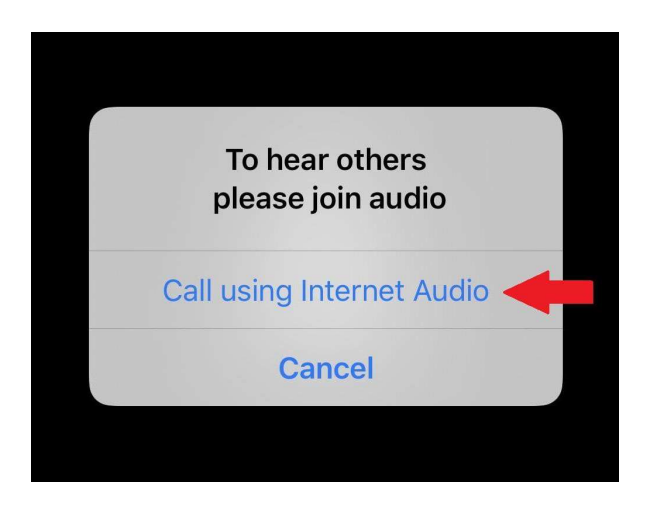

Step 4: Wait for host (mediator) to join and then the session will begin.

Parting Waters Mediation, LLC Katie Behel and Linda Scher www.partingwatersmediation.com

rev. 12/1/2020